# Istruzioni di funzionamento brevi Memobase Pro CZL81

Istruzioni di funzionamento brevi

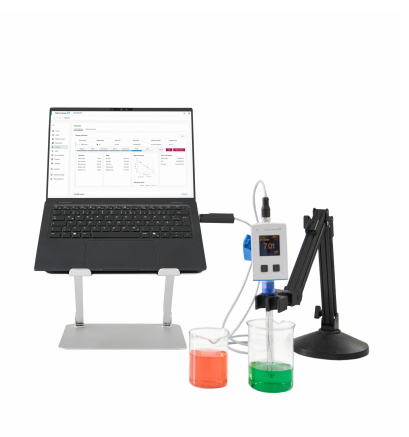

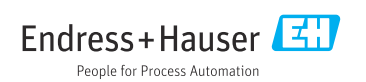

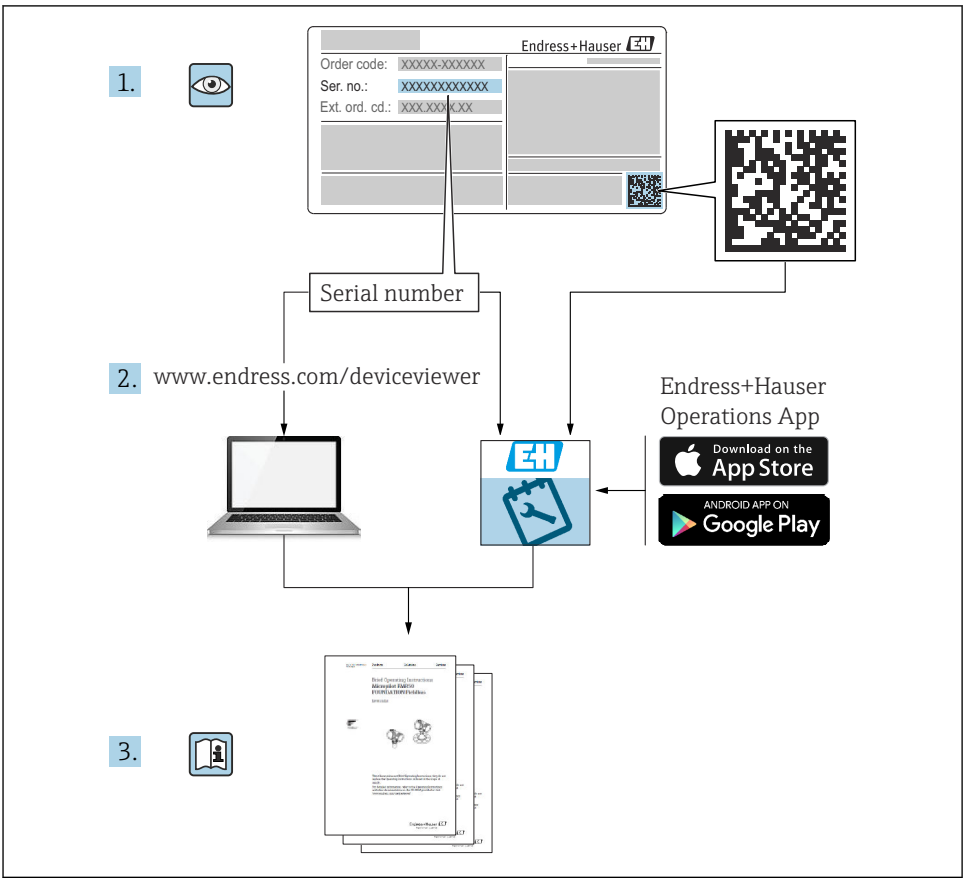

A0023555

# Indice

| 1                                                         | Cronologia delle modifiche                                                                                                    | 3                             |
|-----------------------------------------------------------|----------------------------------------------------------------------------------------------------|-------------------------------|
| <b>2</b><br>2.1<br>2.2<br>2.3                             | Informazioni su questo documento                                                                                                    | <b>4</b><br>4<br>4            |
| <b>3</b><br>3.1                                           | Descrizione del prodotto                                                                                                    | <b>5</b>                      |
| <b>4</b><br>4.1<br>4.2<br>4.3<br>4.4<br>4.5<br>4.6<br>4.7 | Installazione         Requisiti di sistema         Fornitura del software         Installazione del software         Attivazione del software         Aggiornamento del software         Aggiornamento di un abbonamento con attivazione online         Restituzione di una licenza con attivazione online | 7<br>7<br>8<br>12<br>14<br>14 |

# 1 Cronologia delle modifiche

| Data    | Versione | Modifiche al software                                                                                                    | Documentazione          |
|---------|----------|----------------------------------------------------------------------------------------------------|-------------------------|
| 03/2025 | 01.00.xx | <ul> <li>Può essere installato su una versione operativa Windows superiore a Win 10 LTSC 18/09</li> <li>Modello di licenza: licenza per un'unica stazione</li> <li>Collegamento de i sensori di pH con un massimo di quattro sensori con Memobase Pro CZL81 mediante CML18 e MemoLink</li> <li>Esecuzione, gestione e salvataggio dei dati per misure di pH</li> <li>Esecuzione, gestione e documentazione delle tarature e delle regolazioni per la taratura a due e tre punti</li> <li>Accesso a e visualizzazione dei dati del sensore e della cronologia delle misure</li> <li>Gestione manuale dei dati della soluzione di riferimento</li> </ul> | KA01753C/07/DE/01.25-00 |

# 2 Informazioni su questo documento

## 2.1 Scopo della documentazione

Queste istruzioni contengono tutte le informazioni richieste per installare e aggiornare il software.

#### 2.2 Avvisi

| Struttura delle informazioni                                                                                                    | Significato                                                                                                    |
|----------------------------------------------------------------------------------------------------|----------------------------------------------------------------------------------------------------|
| <ul> <li>▲ PERICOLO</li> <li>Cause (/conseguenze)</li> <li>Conseguenze della non conformità (se applicabile)</li> <li>► Azione correttiva</li> </ul> | Questo simbolo segnala una situazione pericolosa.<br>Se non evitata, questa situazione <b>provoca</b> lesioni gravi o letali.       |
| AVVERTENZA<br>Cause (/conseguenze)<br>Conseguenze della non conformità (se<br>applicabile)<br>Azione correttiva                                      | Questo simbolo segnala una situazione pericolosa.<br>Se non evitata, questa situazione <b>può provocare</b> lesioni gravi o letali. |
| ATTENZIONE<br>Cause (/conseguenze)<br>Conseguenze della non conformità (se<br>applicabile)<br>Azione correttiva                                      | Questo simbolo segnala una situazione pericolosa.<br>Se non evitata, questa situazione può provocare lesioni più o meno gravi.      |
| AVVISO<br>Causa/situazione<br>Conseguenze della non conformità (se<br>applicabile)<br>Azione/nota                                                    | Questo simbolo segnala le situazioni che possono provocare danni alle cose.                                                         |

## 2.3 Simboli

| Simbolo | Significato                                                 |
|---------|-------------------------------------------------------------|
| 1       | Informazioni aggiuntive, suggerimenti                       |
|         | Consentito o consigliato                                    |
| ×       | Non consentito o non consigliato                            |
|         | Riferimento che rimanda alla documentazione del dispositivo |
|         | Riferimento alla pagina                                     |
|         | Riferimento alla figura                                     |
| L       | Risultato di un passaggio                                   |

# 3 Descrizione del prodotto

## 3.1 Funzione del software

Memobase Pro CZL81 è un software che fornisce la misura centralizzata, la taratura e la gestione dei dati del sensore per sensori con tecnologia Memosens.

Consente la documentazione end-to-end di dati pertinenti al sensore e al punto di misura , es.:

- Cronologia delle tarature, comprese informazioni sulle soluzioni di riferimento utilizzate
- Dati di utilizzo del sensore, quali ore di funzionamento totali, ore di funzionamento in condizioni di processo estreme
- Documentazione completamente tracciabile per sensori
- Gestione digitale dei campioni

Il misuratore portatile multiparametro Liquiline Pro CZL81 e la morsettiera sensori MemoLink trasmettono i dati esclusivamente in forma digitale per evitare che i dati misurati vengano falsati. I dati vengono trasferiti dal sensore a Memobase Pro CZL81. Il segnale di misura è convertito in dati digitali all'interno del sensore. Di conseguenza, il misuratore portatile multiparametro Liquiline Mobile CML18, la morsettiera sensori MemoLink, il cavo e il software del PC non influenzano i valori misurati.

#### 3.1.1 Modello di licenza e pacchetti applicativi

Memobase Pro CZL81 è disponibile solo nella versione con licenza per un'unica stazione con l'opzione multi-utente. La licenza per il pacchetto applicativo Memobase Pro CZL81 può essere installata su un solo dispositivo hardware (ad es. portatile o PC). Tutti gli utenti che possono accedere al dispositivo hanno accesso al software Memobase Pro CZL81 installato.

La gamma di funzioni dipende dalla configurazione dell'ordine.

Sono disponibili i seguenti pacchetti funzionali:

| Pacchetti applio                         | cativi                           | Gamma di funzioni                                                                                                    |
|------------------------------------------|----------------------------------|----------------------------------------------------------------------------------------------------|
| Memobase Pro                             | CZL81 Basic                      | Misura, taratura, documentazione                                                                                                    |
| Memobase Pro                             | CZL81 Plus <sup>1)</sup>         | Gamma di funzioni della licenza "Memobase Plus Basic" ed anche:<br>• Gestione sensori<br>• Diagnostica avanzata                                                                             |
| Memobase Pro CZL81 Premium <sup>2)</sup> |                                  | Gamma di funzioni della licenza "Memobase Pro CZL81 Plus" ed anche:<br>Funzione di verifica<br>Funzione per firme digitali<br>Modelli predittivi (basati su dati di laboratorio + processo) |
| 1) Disponi<br>2) Disponi                 | bile in futuro<br>bile in futuro |                                                                                                    |

#### 3.1.2 Ruoli utente

Per proteggere Memobase Pro CZL81 da modifiche non autorizzate o indesiderate, è possibile consentire l'accesso al database solo a determinati utenti in possesso della password del database e assegnare loro i ruoli utente.

È possibile utilizzare i seguenti ruoli utente:

|                                                                                          | Amministratore IT<br>(diritti di<br>amministratore per<br>il computer) | Utente normale |
|------------------------------------------------------------------------------------------|------------------------------------------------------------------------|----------------|
| Registrazione per il periodo di prova                                                    |                                                                        | Х              |
| Aggiornamento delle impostazioni utente                                                  |                                                                        | Х              |
| Collegamento/scollegamento di trasmettitori e sensori                                    |                                                                        | Х              |
| Azioni nella live list (ricerca, filtro, ecc.)                                           |                                                                        | х              |
| Aggiornamento delle impostazioni nella live list                                         |                                                                        | Х              |
| Aggiornamento delle impostazioni del display dei trasmettitori e dei sensori             |                                                                        | х              |
| Creazione/aggiornamento di un campione                                                   |                                                                        | х              |
| Esecuzione di una misura del campione                                                    |                                                                        | х              |
| Aggiornamento delle impostazioni di misura                                               |                                                                        | х              |
| Creazione/aggiornamento di una soluzione di riferimento                                  |                                                                        | Х              |
| Esecuzione di una taratura e della regolazione del sensore                               |                                                                        | Х              |
| Creazione di report base                                                                 |                                                                        | х              |
| Aggiornamento delle impostazioni avanzate del sensore (disattivazione/<br>riattivazione) |                                                                        | х              |
| Visualizzazione dei risultati di taratura storici                                        |                                                                        | Х              |
| Aggiornamento delle impostazioni di misura avanzate                                      |                                                                        | Х              |
| Aggiornamento delle impostazioni di taratura                                             |                                                                        | х              |
| (Aggiornamento del firmware CML18)                                                       |                                                                        | х              |
| Creazione di report avanzati e definiti dagli utenti                                     |                                                                        | Х              |
| Visualizzazione della funzione diagnostica                                               |                                                                        | х              |
| Visualizzazione delle informazioni sulla licenza                                         |                                                                        | х              |
| Visualizzazione delle impostazioni utente                                                |                                                                        | Х              |
| Visualizzazione dell'elenco campioni                                                     |                                                                        | х              |
| Visualizzazione dell'elenco misure                                                       |                                                                        | Х              |
| Visualizzazione dei report                                                               |                                                                        | х              |
| Esportazione/salvataggio dei report                                                      |                                                                        | х              |
| Installazione/disinstallazione/aggiornamento dell'applicazione                           | х                                                                      |                |

|                                                                  | Amministratore IT<br>(diritti di<br>amministratore per<br>il computer) | Utente normale |
|------------------------------------------------------------------|------------------------------------------------------------------------|----------------|
| Attivazione della licenza - upgrading/downgrading della licenza  | х                                                                      |                |
| Rinnovo della licenza                                            | х                                                                      |                |
| Impostazione/gestione/richiamo del processo di ripristino/backup | х                                                                      |                |

## 4 Installazione

- Per informazioni sull'installazione e sul collegamento elettrico del misuratore portatile multiparametro Liquiline CML18 di tipo, consultare le Istruzioni di funzionamento BA02002C (Liquiline Mobile CML18).
- Le informazioni sulle modalità di installazione delle morsettiere dei sensori MemoLink e sull'esecuzione del collegamento elettrico sono fornite nelle Istruzioni di funzionamento BA01134C (MemoLink).

### 4.1 Requisiti di sistema

Requisiti di sistema per l'installazione e l'uso di Memobase Pro CZL81:

| Requisiti di sistema               |                                                       |
|------------------------------------|-------------------------------------------------------|
| Sistema operativo                  | Windows 10 (32 e 64 bit)<br>Windows 11 (64 bit)       |
| Schermo monitor                    | Almeno 1280×1024 pixel, adatto anche per touchscreen  |
| Processore                         | Velocità di clock minima di 1 GHz                     |
| Disponibilità di memoria hard disk | Almeno 4 GB per il programma e il database            |
| RAM                                | 4 GB                                                  |
| USB                                | Almeno un'interfaccia USB di tipo A<br>Almeno USB 3.0 |

#### 4.2 Fornitura del software

Dopo la corretta ordinazione, si riceverà una e-mail con un link al portale del software di Endress+Hauser. Qui è possibile effettuare l'accesso o, se non si possiede ancora di un account, registrarsi.

|                                                                                                    | Endress+H           |
|----------------------------------------------------------------------------------------------------|---------------------|
| Sie haben noch keinen Mein Endress+Hauser                                                                                                    | Anmeldung           |
| Account:                                                                                                    | E-Mail              |
| Sie sind nur wenige Schritte davon entfernt, die Vorteile von Mein Endress+Hauser zu<br>nutzen                                                                                                    | Ihre E-Mail-Adresse |
| Transaktionsbereich<br>Pröfes Sir Rositzpreis und Lieferzeiten, foges Sie Argebreiz en oder entsteller. Sie direkt zeltet ein<br>Angester, Sie könne beseihen und die Lieferzugen ihrer Bestillung werfogen. Liefen Sie schnichte<br>Datummers, (Loi-Zaitchungen, Kaltinneprostable, etc., gaze etifich ihrunter und veraatlen Sie Gestab in<br>Produktisten. | Weiter              |
| Support & Services<br>Konsisteren Seu novem Support, verføgen Sie here Supportanfragen und nutzen Sie das Experten-Know-<br>How unnerer Wasemäterbank.                                                                                                    |                     |
| Engineering<br>Beacheningen Bei Ihren Engineering-Prozess mit unseren Funktonen zur Projektabwicklung und Auswehl,<br>Dimensionung und Konfiguration vin Produkten.                                                                                                    |                     |
| Software & Lizenzen<br>Laden Ste Updats für ihre Software und Gestätztreiben heruntze. Altsluieren und übertragen Sie ihre<br>enrotbeten: Euronen sparz eisfräch ontine.                                                                                                    |                     |
| Netilion<br>Profitamen Sia von unsame doublasierten Ib/Funktonen: Reduzieren Sia ungeplante Anlagenstititutinde,<br>optimiseren Sia frie Bezanduranagement und vieles mittir.                                                                                                    |                     |
|                                                                                                    |                     |

2. Effettuare l'accesso o, se non si possiede ancora di un account, registrarsi.

|                                                                                                    | Endress+Hauser      |
|----------------------------------------------------------------------------------------------------|---------------------|
| Sie haben noch keinen Mein Endress+Hauser<br>Account?                                                                                                    | Anmeldung           |
| Sie sind nur wenige Schritte davon entfernt, die Vorteile von Mein Endress+Hauser zu<br>nutzen                                                                                                    | Ihre E-Mail-Adresse |
| Transaktionsbereich<br>Protes Terholdstresse und Lieferstein, frage Sie Angebra en oder entellen Sie direkt sebet ein<br>Angelach. Sie konnen stellenken und die Lieferingen Ihrer Bestallung werfagen. Laten Sie kohnsche<br>Disineritet, GUP Zeitzungen, Nahltriegestallahe, etc., gaze eintan herunter und versalten Sie Gesten in<br>Praudettens. | Welter              |
| <ul> <li>Support &amp; Services</li> <li>Kontakterer Sie ussenn Support, werfolgen Sie Ihre Supportanfragen und nutzen Sie das Expanser-Known-<br/>Heie unserer Wittenschaftenken.</li> </ul>                                                                                                    |                     |
| <ul> <li>Engineering<br/>Beachiverages fair liven Engineering-Prozess mit unseren Funktionen zur Projektabeiddung und Auswehl,<br/>Dimestorierung und Karhiguration von Produkten.</li> </ul>                                                                                                    |                     |
| <ul> <li>Software &amp; Lizenzen<br/>Lader Se bydone für her Software und Gestletzreber herunter. Attivieren und übertragen Sie Ihre<br/>erworbene Lizenze genz erwich natine.</li> </ul>                                                                                                    |                     |
| <ul> <li>Medition         Finditions Sie von unseren deutbasiehen NoT-Findisizen Refuzieren Sie ungestanze Anlagenstillstande,<br/>optimieren Sie ihr Bestandsmanagement und vieles mehr.     </li> </ul>                                                                                                    |                     |
| Jetzt registrieren                                                                                                    |                     |
|                                                                                                    |                     |

### 4.3 Installazione del software

# 4.3.1 Installazione di Memobase Pro CZL81 e del programma di gestione della licenza Memobase Pro CZL81

Per eseguire l'installazione sono necessari i diritti di amministratore. In caso di problemi durante l'installazione, contattare l'amministratore del sistema.

Dopo l'installazione del software, collegare semplicemente il cavo USB e la morsettiera dei sensori MemoLink al computer.

•

| Software Portal Die Komplettilösung zur Verwaltung Ihrer Produktlizenzen.                                                                                                    | Endress+Hauser |
|----------------------------------------------------------------------------------------------------|----------------|
| Home Meine Lizenzen Aktivierung/Update Lizenzrückgabe My Plan Dommload Lizenzzuordnung Kontakt                                                                                                    |                |
| Bitte beachten Sie:<br>Softwarenwendungen, Gerättetreiber und Systeme unterliegen regelmäßigen Updates.<br>Zur Erzielung der besten Leistung, Kompatibilität und Sicherheit empfehien wir die Verwendung der neuesten Version.                                                                                                    |                |
| Download Anteitung:<br>1. Markiem Se die Dateien, die Sie herunterladen müchten. Durch klicken auf ™ wind das Menü geöffnet.<br>2. Julicen Sie auf die Schaftlächer Download anterderer<br>3. Sutten Sie hin F- Mall-Programm und diffens Sie die E- Mall "Endress-Hauser - Download Link"<br>4. Julicen Sie auf die Download-Link für die Vollau und Gewonload-Sie zu diffenn. |                |
| Constant and reference                                                                                                    |                |
| Applicator     Applicator                                                                                                    |                |
| V Device Configuration Software & Device Driver                                                                                                    |                |
| > DeviceCare                                                                                                    |                |
| > DTM Libraries/ FDI Packages / 1000 Libraries                                                                                                    |                |
| > DTM Libraries - system specific                                                                                                    |                |
| > FieldCare                                                                                                    |                |
| > Field Data Manager                                                                                                    |                |
| > FLOWgate                                                                                                    |                |

╘╼

2. Leggere e confermare le informazioni sulla licenza.

| E                | Memobase                    | ePro     |                   |               |            |     |
|------------------|-----------------------------|----------|-------------------|---------------|------------|-----|
| Endress+Hause    | r                           |          |                   |               |            |     |
| DRAF             | Т                           |          |                   |               |            | ^   |
| Endre:<br>Softwa | ss+Hauser Li<br>areprodukte | izenzb   | edingun           | gen für       | 2          |     |
| EH_SW_TO         | C_V2.0_de.TXT               |          |                   |               |            |     |
| A. All           | gemeines                    |          |                   |               |            |     |
| 1. Anwer         | ndungsbereich               |          |                   |               |            |     |
| Die nach         | nfolgenden Lizer            | nzbeding | ungen für         | Softwarep     | rodukt     | e , |
|                  |                             |          | agree to the lice | ense terms an | d conditio | ons |
|                  |                             |          | Options           | Install       | Can        | cel |

**3.** Definire il luogo di archiviazione in Options, eventualmente creare un collegamento e confermare con OK.

| MemobasePro Setup Options Install location: C:\Program Files (x86)\Endress+Hauser\MemobasePro Browse | MemobasePro Setup Options Install location: C:\Program Files (x86)\Endress+Hauser\MemobasePro Browse               | MemobasePro Endress+Hauser MemobasePro Setup Options Install location: C:\Program Files (x86)\Endress+Hauser\MemobasePro Browse Create Desktop Shortcut | MemobasePro Setup Options Install location: C:\Program Files (x86)\Endress+Hauser\MemobasePro Browsee C Create Desktop Shortcut | 📧 MemobasePro Setup           | -  |       |
|----------------------------------------------------------------------------------------------------|----------------------------------------------------------------------------------------------------|----------------------------------------------------------------------------------------------------|----------------------------------------------------------------------------------------------------|-------------------------------|----|-------|
| Setup Options Install location: C:\Program Files (x86)\Endress+Hauser\MemobasePro Browse             | Setup Options Install location: C:\Program Files (x86)\Endress+Hauser\MemobasePro Browse C Create Desktop Shortcut | Setup Options Install location: C:\Program Files (x86)\Endress+Hauser\MemobasePro Browse Create Desktop Shortcut                                        | Setup Options Install location: C:\Program Files (x86)\Endress+Hauser\MemobasePro Browse Create Desktop Shortcut                | MemobasePro<br>Endress+Hauser |    |       |
| C:\Program Files (x86)\Endress+Hauser\MemobasePro Browse                                             | C:\Program Files (x86)\Endress+Hauser\MemobasePro     Browse       Create Desktop Shortcut     Browse              | C:\Program Files (x86)\Endress+Hauser\MemobasePro Browse                                                                                                | C:\Program Files (x86)\Endress+Hauser\MemobasePro Browse                                                                        | Setup Options                 |    |       |
| C:\Program Files (x80)\Endress+Hauser\MemobasePro                                                    | C:\Program Files (x80)\Endress+Hauser\MemobasePro Browse                                                           | C:\Program Files (x80)\Endress+Hauser\MemobasePro                                                                                                    | C:\Program Files (x80)\Endress+Hauser\MemobasePro                                                                               |                               |    | D     |
|                                                                                                    | ✓ Create Desktop Shortcut                                                                                          | Create Desktop Shortcut                                                                                                    | Create Desktop Shortcut                                                                                                    |                               |    | DIOWS |
|                                                                                                    |                                                                                                    |                                                                                                    |                                                                                                    |                               |    |       |
|                                                                                                    |                                                                                                    |                                                                                                    |                                                                                                    |                               |    |       |
|                                                                                                    |                                                                                                    |                                                                                                    |                                                                                                    |                               |    |       |
|                                                                                                    |                                                                                                    |                                                                                                    |                                                                                                    |                               |    |       |
|                                                                                                    |                                                                                                    |                                                                                                    |                                                                                                    |                               |    |       |
|                                                                                                    |                                                                                                    |                                                                                                    |                                                                                                    |                               |    |       |
|                                                                                                    |                                                                                                    |                                                                                                    |                                                                                                    |                               |    |       |
|                                                                                                    |                                                                                                    |                                                                                                    |                                                                                                    |                               | OK | Cance |
| OK Care                                                                                              | OK Gan                                                                                                    | OK Gan                                                                                                    | OK Care                                                                                                    |                               |    | Canc  |

**⊢** Г

4. Installare Memobase Pro CZL81 facendo clic sul pulsante Install.

| Endress+Haus   | Memobas                    | sePro         |                  |              |           |    |
|----------------|----------------------------|---------------|------------------|--------------|-----------|----|
| DRAI           | т                          |               |                  |              |           | ^  |
| Endre<br>Softw | ss+Hauser I<br>areprodukte | Lizenzbe<br>e | dingung          | en für       |           |    |
| EH_SW_T        | C_V2.0_de.TXT              |               |                  |              |           |    |
| A. All         | gemeines                   |               |                  |              |           |    |
| 1. Anwe        | ndungsbereich              |               |                  |              |           |    |
| Die nac        | hfolgenden Lize            | enzbedingu    | ngen für S       | oftwarepr    | odukte    | ~  |
|                |                            | 🗹 l ag        | ree to the licen | se terms and | condition | s  |
|                |                            |               | Options          | Install      | Cance     | el |

Memobase Pro CZL81 e il programma di gestione della licenza Memobase Pro CZL81 sono stati installati correttamente.

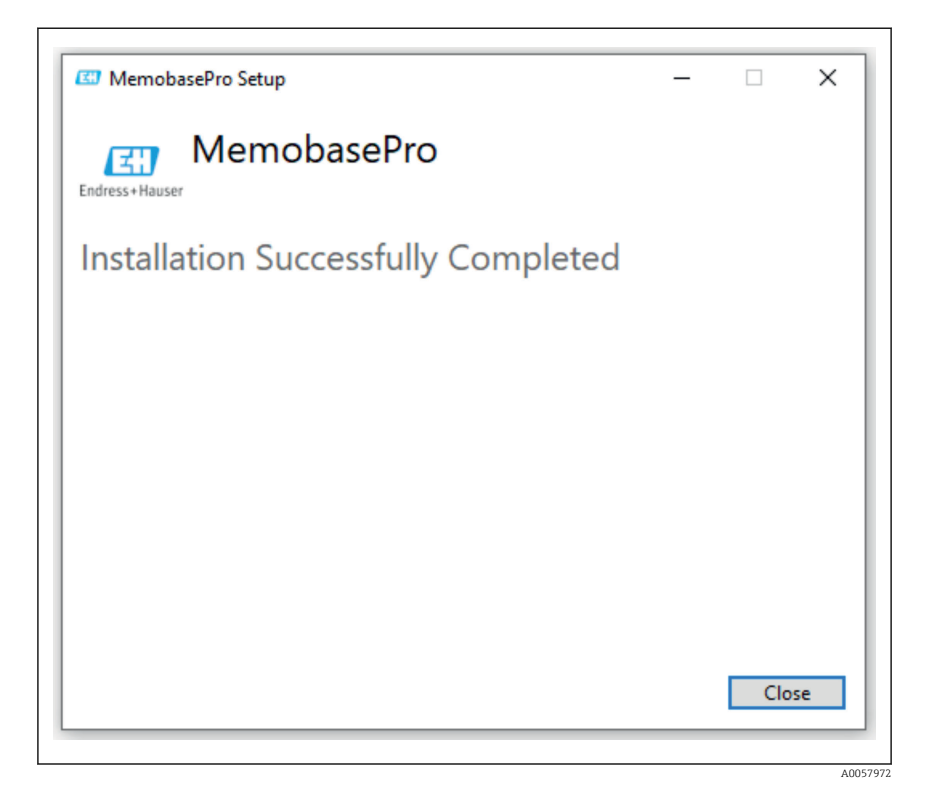

#### 4.4 Attivazione del software

#### 4.4.1 Abbonamento di prova (periodo di grazia)

Dopo l'installazione, l'utente avrà accesso all'intera gamma di funzioni del software. L'utente può utilizzare gratuitamente l'applicazione per i primi 60 giorni nell'ambito di un abbonamento di prova. Dopo i 60 giorni, occorre richiedere ad Endress+Hauser un abbonamento a pagamento.

#### 4.4.2 Attivazione online

1. Inserire il codice di licenza, l'indirizzo di posta elettronica e la password.

| 1                                   | Enduces a Usuana (711) |
|-------------------------------------|------------------------|
| License Manager                     | Endress+Hauser         |
| <br>Overview Activate Return Update | Online Mode 🗸          |
| Online Activation                   |                        |
| Product Key (7)                     |                        |
|                                     |                        |
| Software Portal Login               |                        |
| Email                               |                        |
|                                     |                        |
| Password                            |                        |
|                                     |                        |
| Register Forgot password?           |                        |
| Activate                            |                        |
|                                     |                        |
|                                     |                        |
|                                     |                        |
|                                     |                        |
| Copyright © Endress+Hauser 2024     |                        |
|                                     |                        |
|                                     |                        |

A0057974

#### 2. Fare clic su Activate.

| El Dioless+Hauser Diceise Manager |                                 |                  |
|-----------------------------------|---------------------------------|------------------|
|                                   | License Manager                 | Endress+Hauser 🖾 |
|                                   | Overview Activate Return Update | Online Mode 🗸    |
|                                   | Online Activation               |                  |
|                                   | Product Key                     |                  |
|                                   |                                 |                  |
|                                   | Software Portal Login           |                  |
|                                   | Email                           |                  |
|                                   |                                 |                  |
|                                   | Password                        |                  |
|                                   |                                 |                  |
|                                   | Register Forgot password?       |                  |
|                                   | Activate                        |                  |
|                                   |                                 |                  |
|                                   |                                 |                  |
|                                   |                                 |                  |
|                                   |                                 |                  |
|                                   | Copyright @ Endress+Hauser 2024 |                  |
|                                   |                                 |                  |
|                                   |                                 |                  |

A0057975

La licenza Memobase Pro CZL81 è stata correttamente attivato

## 4.5 Aggiornamento del software

Il programma di gestione della licenza Memobase Pro CZL81 contiene la funzione di aggiornamento, che può essere utilizzata per aggiornare i pacchetti applicativi e la licenza. Se si desidera aggiornare Memobase Pro CZL81, avviare il programma di gestione della licenza.

 Seguire le istruzioni del programma di gestione della licenza, vedere "Aggiornamento online ".

| License Manager                                                                         | Endress+Hauser 🖽   |  |
|-----------------------------------------------------------------------------------------|--------------------|--|
| Overview Activate Return Update                                                         | Online Mode $\vee$ |  |
| Online Update                                                                           |                    |  |
| If you have recently upgraded your license, you can import the<br>updated license here. |                    |  |
| Update License                                                                          |                    |  |
|                                                                                         |                    |  |
|                                                                                         |                    |  |
|                                                                                         |                    |  |
|                                                                                         |                    |  |
|                                                                                         |                    |  |
|                                                                                         |                    |  |
|                                                                                         |                    |  |
| Copyright © Endress+Hauser 2024                                                         |                    |  |
|                                                                                         |                    |  |

Memobase Pro CZL81 è stato correttamente aggiornato.

## 4.6 Aggiornamento di un abbonamento con attivazione online

Se l'abbonamento con attivazione online per Memobase Pro CZL81 non viene annullato, l'abbonamento si rinnova automaticamente dopo 12 mesi per altri 12 mesi. L'abbonamento può essere annullato mediante il portale del software Endress+Hauser. Dopo il rinnovo dell'abbonamento, le informazioni della licenza modificate vengono trasferite dal portale del software Endress+Hauser al programma di gestione della licenza e al software Memobase Pro CZL81, a condizione che sia stata selezionata l'opzione di attivazione online.

## 4.7 Restituzione di una licenza con attivazione online

Se si desidera trasferire la licenza ad un altro dispositivo, ad esempio in caso di sostituzione del computer, occorre prima restituire la licenza e attivarla sul nuovo dispositivo.

#### 1. Aprire la scheda "Return".

| License Manager                 | Endress+Hauser 🖽         |
|---------------------------------|--------------------------|
| Overview Activate Return Update | Online Mode $\checkmark$ |
| Online Return                   |                          |
| Software Portal Login (?)       |                          |
| Email                           |                          |
|                                 |                          |
| Password                        |                          |
|                                 |                          |
| Forgot password?                |                          |
| Return                          |                          |
|                                 |                          |
|                                 |                          |
|                                 |                          |
|                                 |                          |
|                                 |                          |
|                                 |                          |
| Copyright @ Endress+Hauser 2024 |                          |
|                                 |                          |
|                                 |                          |
|                                 |                          |

2. Inserire indirizzo di posta elettronica e password.

| CO Endress+Hauser Lice | inse namager                    |                    |
|------------------------|---------------------------------|--------------------|
|                        | License Manager                 | Endress+Hauser 🖾   |
|                        | Overview Activate Return Update | Online Mode $\sim$ |
|                        | Online Return                   |                    |
|                        | Software Portal Login 📀         |                    |
|                        | Email                           |                    |
|                        | Password                        |                    |
|                        |                                 |                    |
|                        | Forgot password?                |                    |
|                        | Return                          |                    |
|                        |                                 |                    |
|                        |                                 |                    |
|                        |                                 |                    |
|                        |                                 |                    |
|                        |                                 |                    |
|                        | Copyright © Endress+Hauser 2024 |                    |
|                        |                                 |                    |

A0057978

#### 3. Fare clic su Return.

| License Manager<br>Overview Activate Return Update |   | Endress+Hauser |
|----------------------------------------------------|---|----------------|
| <br>Online Return                                  |   |                |
| Software Portal Login<br>Email                     | 0 |                |
| Password                                           |   |                |
| Forgot password?                                   |   |                |
| Return                                             |   |                |
|                                                    |   |                |
|                                                    |   |                |
| Copyright @ Endress+Hauser 2024                    |   |                |
|                                                    |   |                |

La licenza Memobase Pro CZL81 è sta correttamente restituita.

Per installare la licenza sul nuovo dispositivo nuovo, seguire le istruzioni riportate nel capitolo "Attivazione del software ".

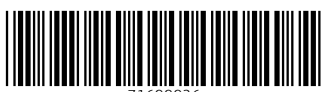

71699926

# www.addresses.endress.com

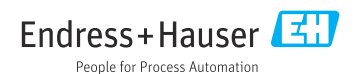